## INCOIS-RIMES Training Course on "Customization of Ocean State Forecast Products" (May 20-24, 2024)

# **PyFerret installation instructions**

#### Checking the status of Virtualization and WSL in Windows PC:

👰 Task Manager × File Options View Processes Performance App history Startup Users Details Services CPU CPU Intel(R) Xeon(R) CPU W3680 @ 3.33GHz 18% 3.37 GHz ANNU % Utilization Memory 7.5/12.0 GB (62%) Disk 0 (G: C: E:) HDD 28% Ethernet Ethernet S: 48.0 R: 56.0 Kbps Ethernet 60 seconds VirtualBox Host-O... S: 0 R: 0 Kbps 3.33 GHz Utilization Speed Base speed Sockets: 18% 3.37 GHz Cores: 6 Processes Threads Handles Logical pro 2961 123693 Virtualizati Enabled 245 1 cache 384 KB Up time L2 cache: 1.5 MB 4:21:19:37 L3 cache 12.0 MB

status of virtualization in performance Tab.

If virtualization is disabled in your PC follow the below instructions to enable.

For Dell PC follow the instructions below link:

https://www.dell.com/support/kbdoc/en-in/000195978/how-to-enable-or-disable-hardwarevirtualization-on-dell-systems

For HP PC follow the instructions below link:

https://support.hp.com/us-en/document/ish\_5637142-5637191-16

Next, enable Windows Subsystem for Linux in Windows features.

Type "Turn Windows features on or off" in start menu search and click on open.

| Turn Windows features on or off<br>Control panel              | 5                               |
|---------------------------------------------------------------|---------------------------------|
| Search work and web                                           | Turn Windows features on or off |
| Turn Windows features on or off -<br>See work and web results | Control panel                   |
|                                                               | 다 Open                          |
|                                                               |                                 |
|                                                               |                                 |
|                                                               |                                 |
|                                                               |                                 |
|                                                               |                                 |
|                                                               |                                 |
|                                                               |                                 |

## INCOIS-RIMES Training Course on "Customization of Ocean State Forecast Products" (May 20-24, 2024)

Tick on Windows Subsystem for Linux and click ok.

| 🔄 Windo                                                                                                    | ws Features                              | _       |       | ×  |  |
|----------------------------------------------------------------------------------------------------|------------------------------------------|---------|-------|----|--|
| Turn W                                                                                                    | indows features on or off                |         |       | ?  |  |
| To turn a feature on, select its check box. To turn a feature off, clear its check box. A filled box means that only part of the feature is turned on. |                                          |         |       |    |  |
|                                                                                                    | Simple TCPIP services (i.e. echo, daytir | ne etc) |       | ~  |  |
|                                                                                                    | SMB 1.0/CIFS File Sharing Support        |         |       |    |  |
|                                                                                                    | SMB Direct                               |         |       |    |  |
|                                                                                                    | Telnet Client                            |         |       |    |  |
|                                                                                                    | TFTP Client                              |         |       |    |  |
|                                                                                                    | Virtual Machine Platform                 |         |       |    |  |
|                                                                                                    | Windows Hypervisor Platform              |         |       |    |  |
|                                                                                                    | Windows Identity Foundation 3.5          |         |       |    |  |
| •                                                                                                    | Windows PowerShell 2.0                   |         |       |    |  |
| •                                                                                                    | Windows Process Activation Service       |         |       |    |  |
|                                                                                                    | Windows Projected File System            |         |       |    |  |
|                                                                                                    | Windows Sandbox                          |         |       |    |  |
|                                                                                                    | Windows Subsystem for Linux              |         |       |    |  |
|                                                                                                    | Windows TIFF IFilter                     |         |       |    |  |
|                                                                                                    | Work Folders Client                      |         |       | ~  |  |
|                                                                                                    |                                          | ОК      | Cance | el |  |

#### Installing WSL Ubuntu-20.04, miniconda and PyFerret:

Open Windows terminal and type

wsl -d Ubuntu-20.04 --install

When prompted give username and password

After successful installation type **wsl –list** and the prompt will display the installed Ubuntu distribution.

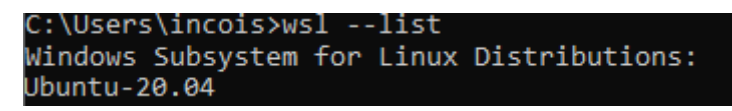

Activate wsl ubuntu by typing wsl -d Ubuntu-20.04

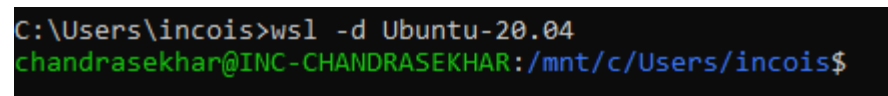

## INCOIS-RIMES Training Course on "Customization of Ocean State Forecast Products" (May 20-24, 2024)

Now install minionda by executing the following commands

mkdir -p ~/miniconda3

wget https://repo.anaconda.com/miniconda/Miniconda3-latest-Linuxx86 64.sh -0 ~/miniconda3/miniconda.sh

bash ~/miniconda3/miniconda.sh -b -u -p ~/miniconda3

~/miniconda3/bin/conda init bash

After installation check the conda version by giving the command **conda --version** 

chandrasekhar@INC-CHANDRASEKHAR:/mnt/c/Users/incois
chandrasekhar@INC-CHANDRASEKHAR:/mnt/c/Users/incois\$ conda --version
conda 24.1.2
chandrasekhar@INC-CHANDRASEKHAR:/mnt/c/Users/incois\$

Now Execute the following command on the terminal to install pyferret as well as ferret\_datasets

conda create -n FERRET -c conda-forge pyferret ferret\_datasets --yes

activate the ferret environment by executing the command

conda activate FERRET